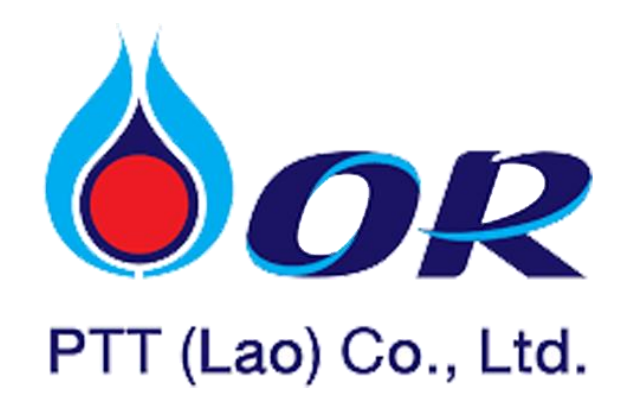

## ຄູ່ມືການໃຊ້ງານລະບົບ PTT LAO-HR

## ສໍາລັບ ພະນັກງານ

(User)

HR – Platform 2023

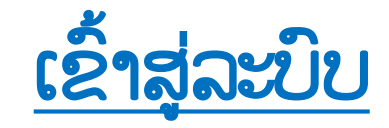

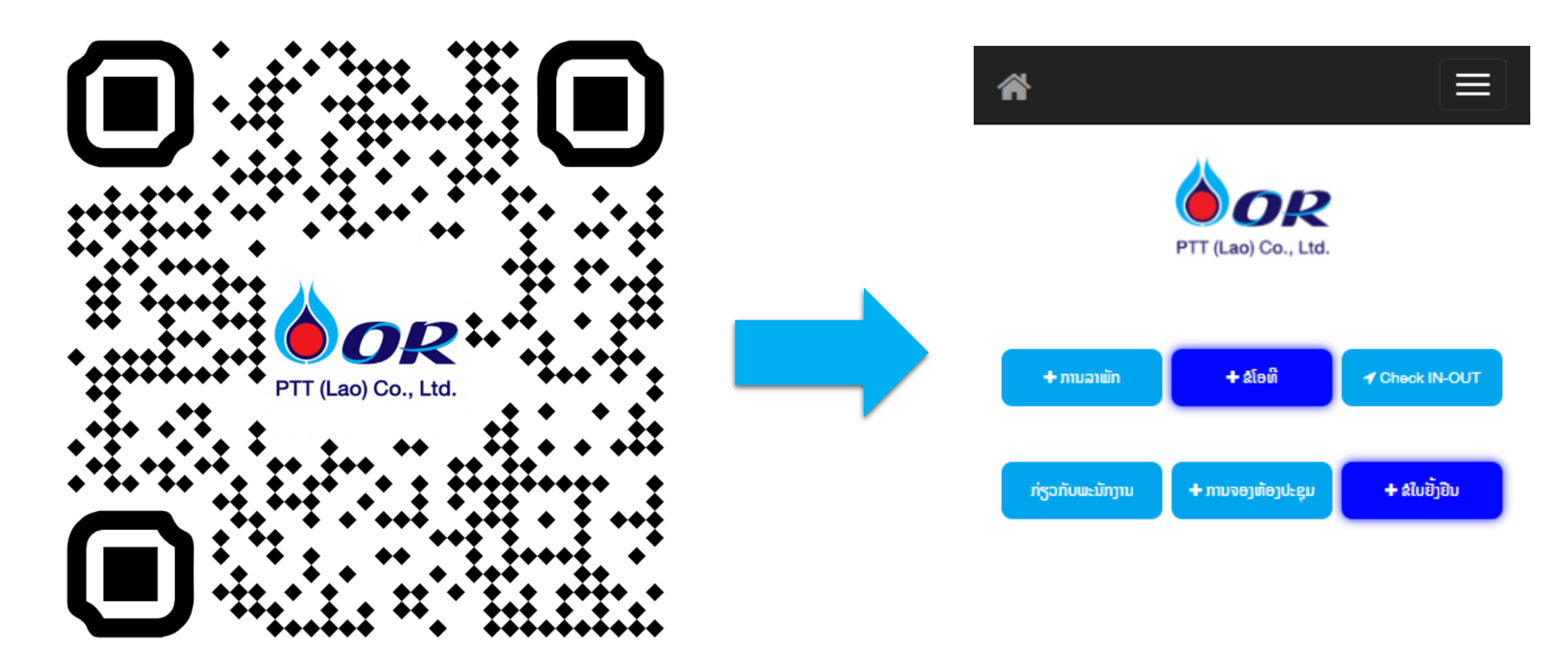

## 1 ຂັ້ນຕອນການ ປ່ຽນລະຫັດຜ່ານ

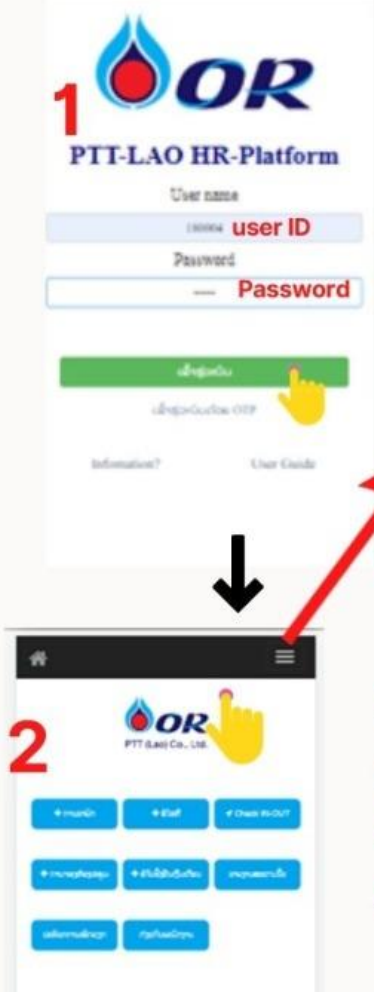

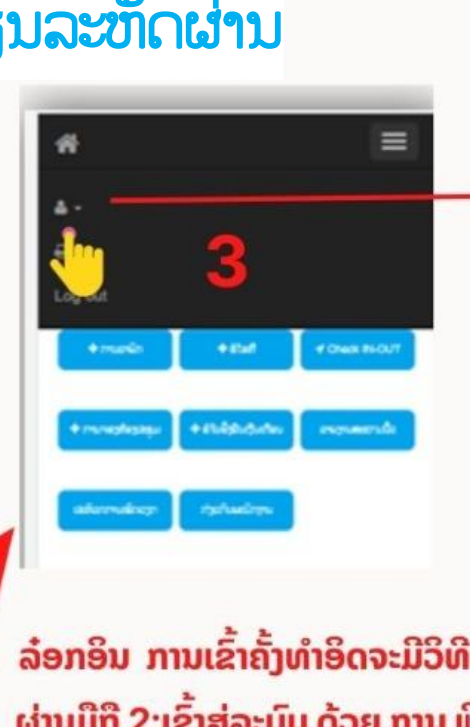

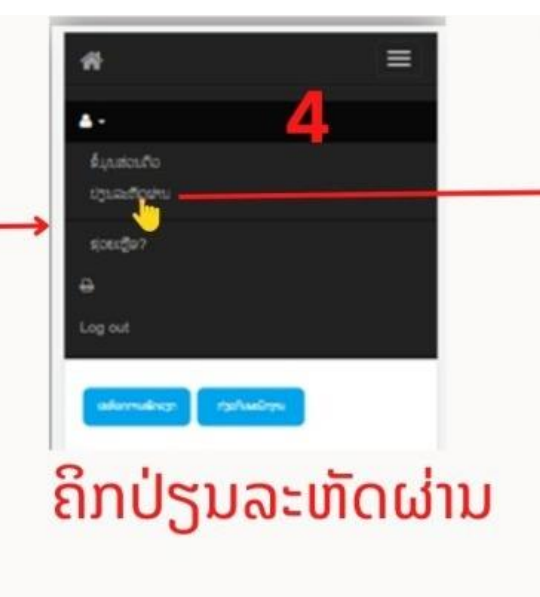

=

ຊື່ ແລະ ນາມສະກຸນ: ສຸລິຕາ ສຸດທິພິງ

ລະຫັດຜູ້ໃຊ້ງານ: 230002 | ລະຫັດ

ພີມລະຫັດທີ່ລະບົບໃຫ້ມາ

ພີ່ມລະຫັດໄຫມ່

ພີມລະຫັດໄຫມ່

COUTE

ກົດຢືນຢັນການປ່ຽນລະຫັດ

ປະກັນສັງຄົມ : Non

UNLAUTOWNIOU OTF

Duburguadowu

adecin

ລະອັດໃຫມ່

.....

......

ຢັນບັນເສອັດໃຫມ່

5

=

6

ຊື່ ແລະ ນາມສະກຸນ: ສຸລິຕາ ສຸດທິພິງ

ລະຫັດຜູ້ໃຊ້ງານ: 230002 | ລະຫັດ

ຟີມລະຫັດ OTP ທີ່ສົ່ງໃຫ້ທາງ sms ມືຖື

ກົດຢືນຢັນການປ່ຽນລະຫັດ

ປະກັນສັງຄົມ : Non

บัวและชัดเห็นต่อย OTP

New ອພີມລະຫັດໄຫມ່

confirm ພີ່ມລະຫັດໄຫມ່

ຊື່ ແລະ ນາມສະກຸນ: ສຸລິຕາ ສຸດທິພິງ

ລະຫັດຜູ້ໃຊ້ງານ: 230002 | ລະຫັດ

ປ່ຽນ Password ແລ້ວເດີ້. ຢ່າລົມ

ສາເລດ

ປະກັນສັງຄົມ : Non

บัวเฉล้อย่านก่อย OTP

New paseword.

Confirm password.

ຈິດໄວ່ລະ..!

Old password

ເມສັດໃຫມ່

anticula

ລະອັດໃຫມ່

ຢັນຢັນຊະສັດໂຫມ່

Diducturation

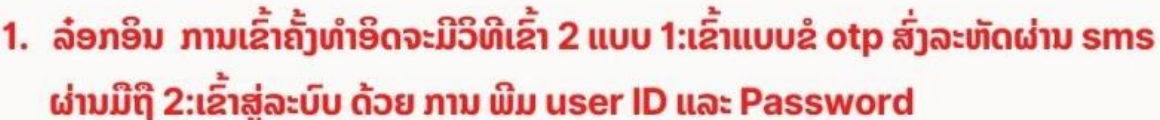

- 2. ຄິກ ເມນູ ສາມຂິດ ດ້ານເຖີງຂວາມື
- 3. ຄິກຮູບຄົນ
- 4. ຄິກເລືອກປ່ຽນລະຫັດ
- ຈະເຫັນຫນ້າຕ່າງໃຫ້ໃສ່ລະຫັດເກົ່າ ກໍ່ຄືລະຫັດທີ່ລະບົບສ້າງໃຫ້ຕັ້ງທຳອິດ ແລະ ໃສ່ລະຫັດໄຫມ່ຕາມໃຈ ແລ້ວກົດຢືນຢັ້ນການປ່ຽນລະຫັດ
- ການປ່ຽນລະຫັດຜ່ານ OTP ສົ່ງລະຫັດຜ່ານເບີ SMS ທາງມືຖື ໃຊ້ໃນກໍລະນີ້ ລືມພາດສະເວີດ ພີມລະຫັດທີ່ ຂໍ້ຄວາມສົ່ງໃຫ້ ໃສ່ບ່ອນພາດສະເວີດເກົ່າ ແລະ ຕາມດ້ວຍລະຫັດໄຫມ່ຕາມໃຈແລ້ວກົດຢືນຢັນ ການປ່ຽນລະຫັດ
- 7. ຫນ້າຕ່າງ ການປ່ຽນ ລະຫັດຜ່ານສຳເລັດ

## 2 ຂັ້ນຕອນການ ຂໍ OT

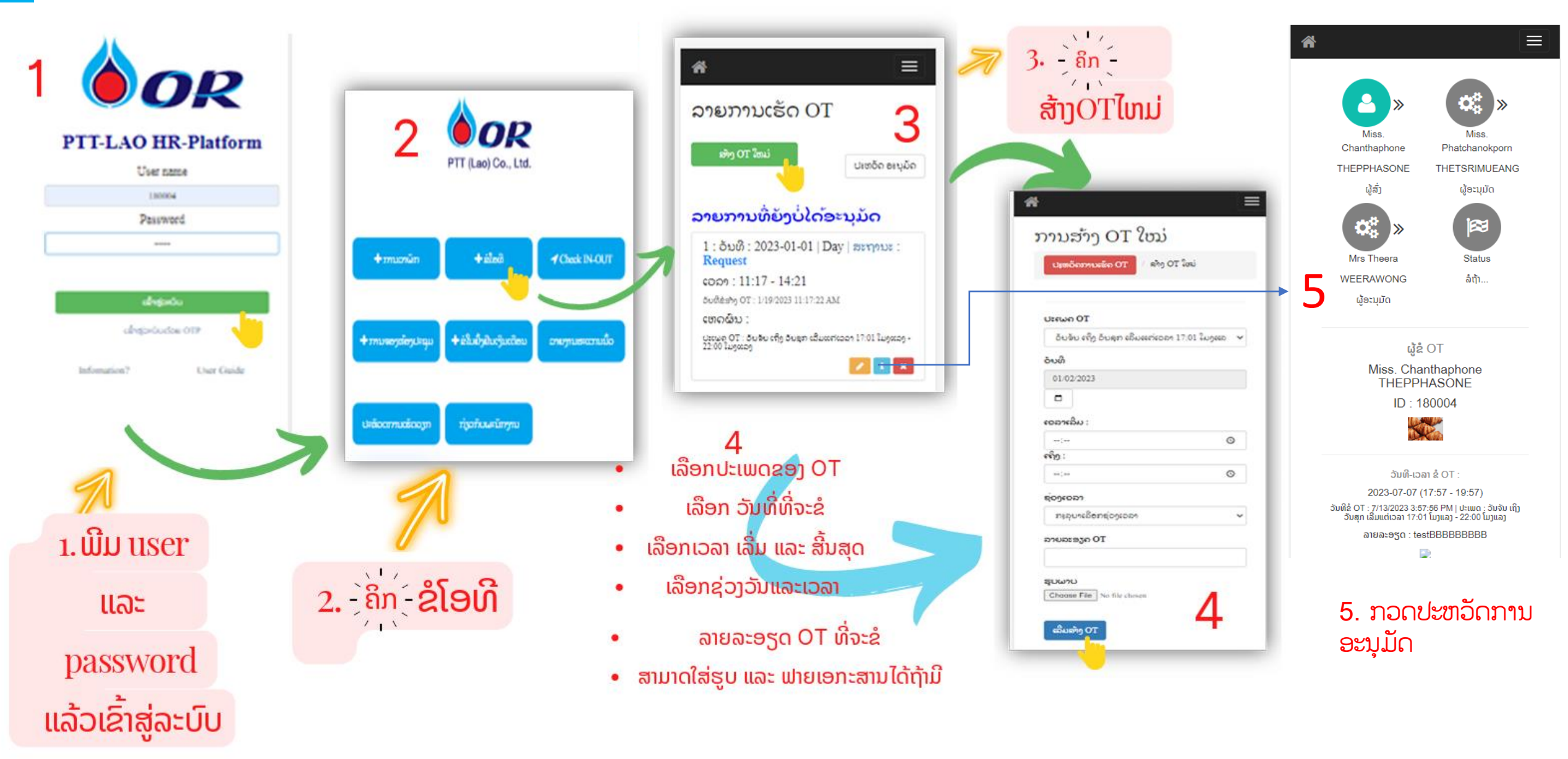

## 2.1 ຂັ້ນຕອນການ ອະນຸມັດ OT

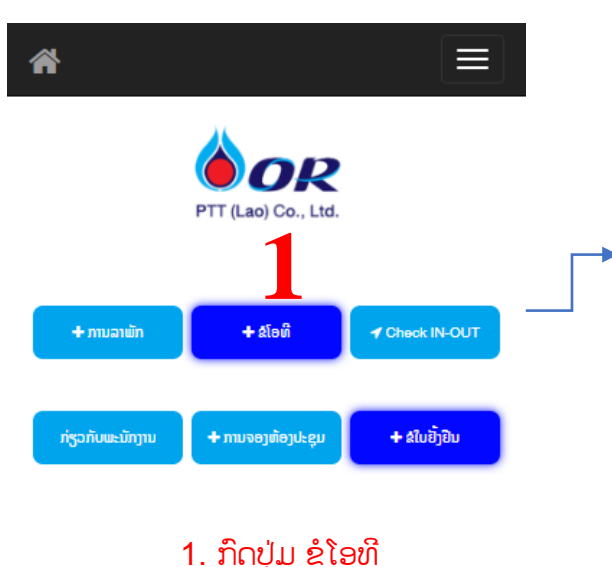

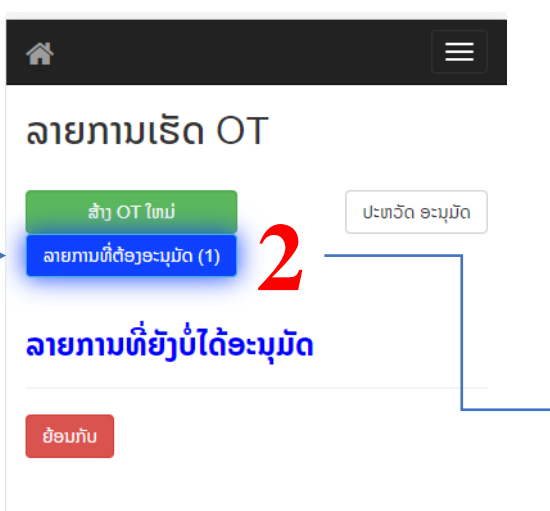

2. ກົດປຸ່ມ ລາຍການທີ່ຕ້ອງອະນຸມັດ

#### <u>ຕົວຢ່າງຂັ້ນຕອນການ ອະນຸມັດ</u>

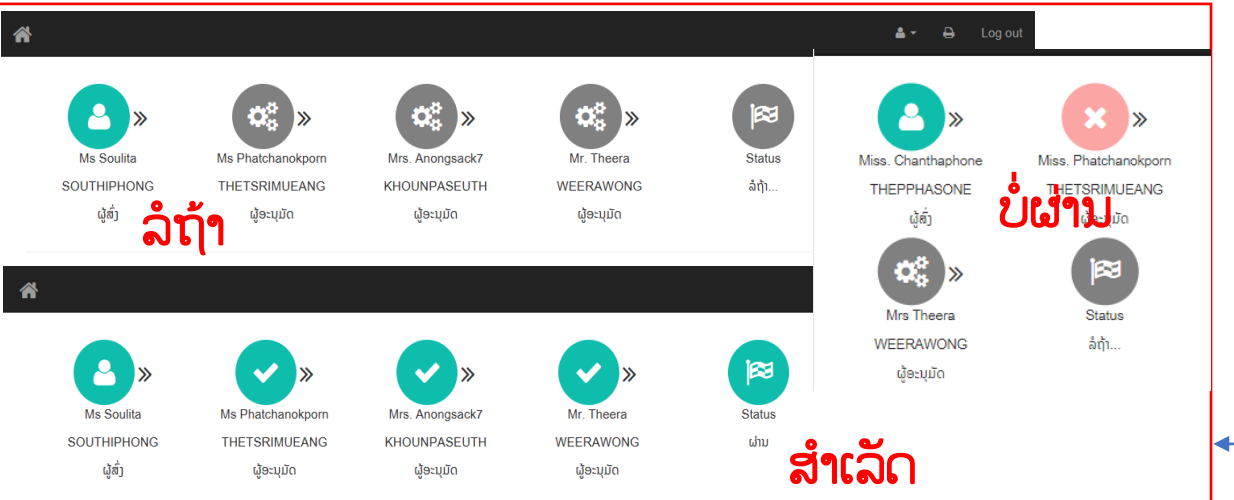

# ★ **ລາຍການຂໍ OT ເຂົ້າມາ**List : 1 Name : Miss. Chanthaphone THEPPHASONE ID : 180004 OT DateTime : 2023-07-07 (17:57 - 19:57) Request date : 7/13/2023 3:57:56 PM

Detail : testBBBBBBBBB

 $\mathcal{O}$ 

ລາຍການທີ່ໄດ້ອານຸມັດໄປແລ້ວ

ກວດຂໍ້ມນ

List : 2 Name : Ms Soulita SOUTHIPHONG ID : 230002 OT DateTime : 2023-03-03 (17:47 - 18:47) Request date : 3/29/2023 4:47:24 PM Detail : egerg

#### Approved

List : 3 Name : Ms Soulita SOUTHIPHONG ID : 230002 OT DateTime : 2023-03-03 (20:39 - 22:40) Request date : 3/29/2023 5:40:26 PM Detail : Gna test test Approved

3. ກົດປຸ່ມ ກວດຂໍ້ມູນ

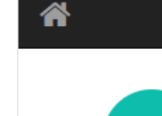

 $\equiv$ 

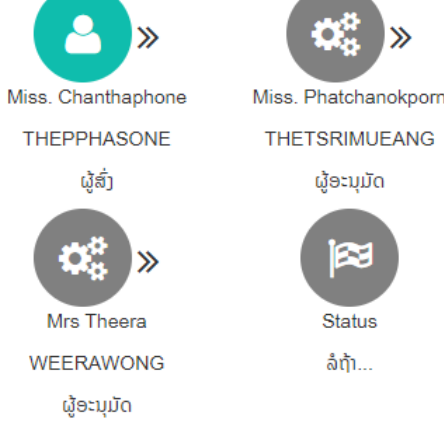

 $\equiv$ 

ຜູ້ຂໍ OT Miss. Chanthaphone THEPPHASONE ID : 180004 ອັນທີ-ເວລາ ຂໍ OT : 2023-07-07 (17:57 - 19:57) ອັນທີຂໍ OT : 7/13/2023 3:57:56 PM | ປະເພດ : ວັນຈັນ ເຖິງ ວັນສຸກ ເລີ່ມ ແຕ່ເວລາ 17:01 ໂມງແລງ - 22:00 ໂມງແລງ ລາຍລະອຽດ : testBBBBBBBBB

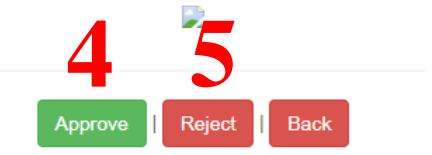

ກົດປຸ່ມ Approve ຖ້າຕ້ອງການອະນຸມັດ
 ກົດປຸ່ມ Reject ຖ້າບໍ່ຕ້ອງການອະນຸມັດ

## 3 ຂັ້ນຕອນການ Check IN-OUT

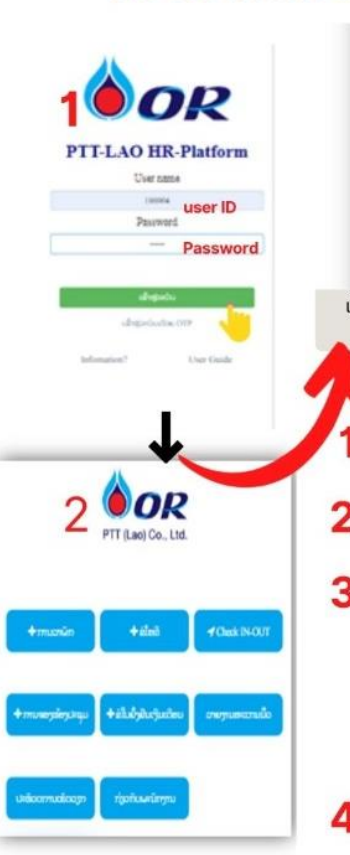

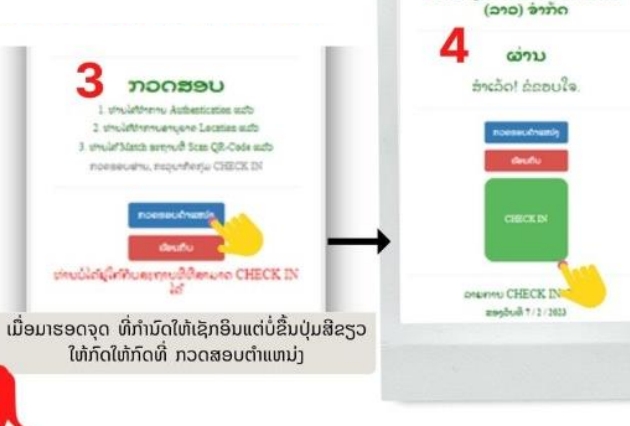

- ລ໋ອກອິນ ພີມ user ID ແລະ Password ເຂົ້າສູ່ລະບົບ
- 2. ຄິກ ທີ່ປຸ່ມCheck IN-OUT
- 8. ສະຖານທີ່ເຊັກອິນຕ້ອງແມ່ນສະຖານທີ່ມີລາຍຊື່ທີ່ມີການກຳ ນົດໃວ້ຖ້າບໍ່ມີ ປຸ່ມສີຂຽວໃຫ້ກົດ ໃຫ້ກວດສອບຕຳແຫນ່ງ ແລະ ໂທລະສັບຕ້ອງ ເປີດໂລເຄເຊີ້ນ ແລ້ວ ຫຼື ຍັງ ຖ້າຍັງຕ້ອງຕັ້ງຄ່າໂທລະສັບໄຫມ່

ສ່ານັກງານໃຫ່ຍ ບໍລິສັດ ພິທີທີ

- 4. ກົດ ເຊັກອິນ ຕາມໂມງເວລາທີ່ບໍລິສັດກຳນົດໃຫ້
- 5. ລາຍການ Check IN-OUT ຕາມໂມງທີ່ມີການເຊັກອິນ ເຂົ້າອອກວຽກ ຖ້າມາໃນຊ່ວງເວລາທີ່ບໍລິສັດກຳນົດ ຈະບໍ່ມີເຄື່ອງຫມາຍບວກສີແດງຂື້ນ
- ໃນກໍລະນີ້ ມາວຽກຊ້າ ຫລື ລືມ ເຊັກອິນເຂົ້າອອກວຽກ ຕ້ອງແຈ້ງເຫດຜົນ ດ້ວຍການກົດເຄື່ອງຫມາຍບວກສີແດງທີ່ຂື້ນຂ້າງໂມງເວລາມາວຽກ
- 7. ເມື່ອກົດເຄື່ອງຫມາຍບວກຈະມີຈໍສະແດງຜົນໃຫ້ໃສ່ເຫດຜົນແລະກົດບັນທືກ

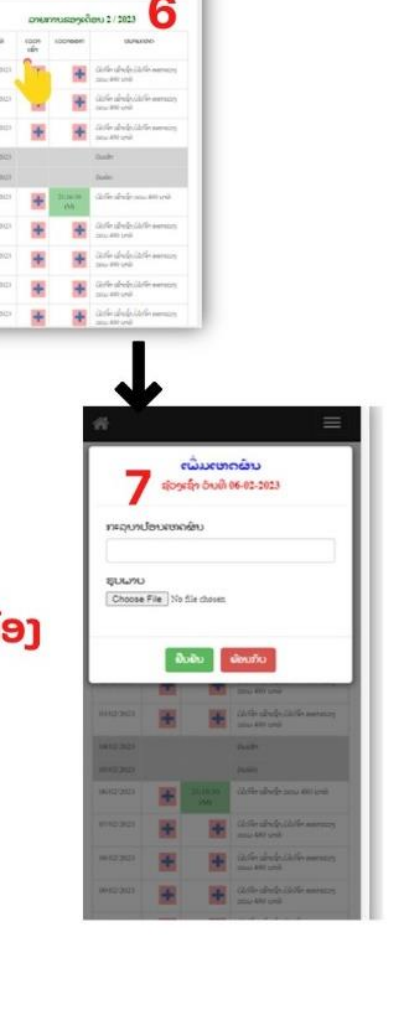

HUNNYU CHECK IN-OU

☆ =

ລາຍການຂອງເດືອນ 4 / 2023

| •          |               |             |                                                       |  |  |
|------------|---------------|-------------|-------------------------------------------------------|--|--|
| ວັນທີ      | ເວລາ<br>ເຂົ້າ | ເວລາ<br>ອອກ | ໝາຍເຫດ                                                |  |  |
| 01/04/2023 |               |             | ວັນເສົາ                                               |  |  |
| 02/04/2023 |               |             | ວັນທິດ                                                |  |  |
| 03/04/2023 | +             | +           | ບໍ່ໄດ້ຈ້ຳ ເຂົ້າເຊົ້າ,ບໍ່ໄດ້ຈ້ຳ ອອກແລງ ລວມ 480<br>ນາທີ |  |  |
| 04/04/2023 | +             | +           | ບໍ່ໄດ້ຈ້ຳ ເຂົ້າເຊົ້າ,ບໍ່ໄດ້ຈ້ຳ ອອກແລງ ລວມ 480<br>ນາທີ |  |  |
| 05/04/2023 | +             | +           | ບໍ່ໄດ້ຈ້ຳ ເຂົ້າເຊົ້ຳ,ບໍ່ໄດ້ຈ້ຳ ອອກແລງ ລວມ 480<br>ນາທີ |  |  |
| 08/04/2023 | +             | +           | ບໍ່ໄດ້ຈ້ຳ ເຂົ້າເຊົ້ຳ,ບໍ່ໄດ້ຈ້ຳ ອອກແລງ ລວມ 480<br>ນາທີ |  |  |
| 07/04/2023 | +             | +           | ບໍ່ໄດ້ຈ້ຳ ເຂົ້າເຊົ້າ,ບໍ່ໄດ້ຈ້ຳ ອອກແລງ ລວມ 480<br>ນາຫີ |  |  |
| 08/04/2023 |               |             | ວັນເສົາ                                               |  |  |
| 09/04/2023 |               |             | ວັນທິດ                                                |  |  |
| 10/04/2023 | +             | +           | ບໍ່ໄດ້ຈ້ຳ ເຂົ້າເຊົ້າ,ບໍ່ໄດ້ຈ້ຳ ອອກແລງ ລວມ 480<br>ນາທີ |  |  |
| 11/04/2023 | +             | +           | ບໍ່ໄດ້ຈ້ຳ ເຂົ້າເຊົ້ຳ,ບໍ່ໄດ້ຈ້ຳ ອອກແລງ ລວມ 480<br>ນາທີ |  |  |
| 12/04/2023 | +             | +           | ບໍ່ໄດ້ຈ້ຳ ເຂົ້າເຊົ້ຳ,ບໍ່ໄດ້ຈ້ຳ ອອກແລງ ລວມ 480<br>ນາຫີ |  |  |
| 13/04/2023 | +             | +           | ບໍ່ໄດ້ຈ້ຳ ເຂົ້າເຊົ້ຳ,ບໍ່ໄດ້ຈ້ຳ ອອກແລງ ລວມ 480<br>ນາທີ |  |  |
| 14/04/2023 | +             | +           | ບໍ່ໄດ້ຈ້ຳ ເຂົ້າເຊົ້າ,ບໍ່ໄດ້ຈ້ຳ ອອກແລງ ລວມ 480<br>ນາທີ |  |  |
| 15/04/2023 |               |             | ວັນເສົາ                                               |  |  |
| 16/04/2023 |               |             | ວັນທິດ                                                |  |  |
| 17/04/2023 | +             | +           | ບໍ່ໄດ້ຈ້ຳ ເຂົ້າເຊົ້າ,ບໍ່ໄດ້ຈ້ຳ ອອກແລງ ລວມ 480<br>ນາທີ |  |  |
| 10/04/2022 |               |             | ບໍ່ໄດ້ສໍ້ນອົ້ນອົ້ນບໍ່ໄດ້ສໍ້ນດດກຫວນ ວວມ 490            |  |  |

DEDINE CHECK IN OUT

man. Reall, # 17.7 Marks

·

5

120-shiplith and

· interdedutation

## 3.1 ຂັ້ນຕອນການ ສິ່ງລາຍງານເພື່ອອະນຸມັດ ເວລາເຂົ້າ-ອອກງານ

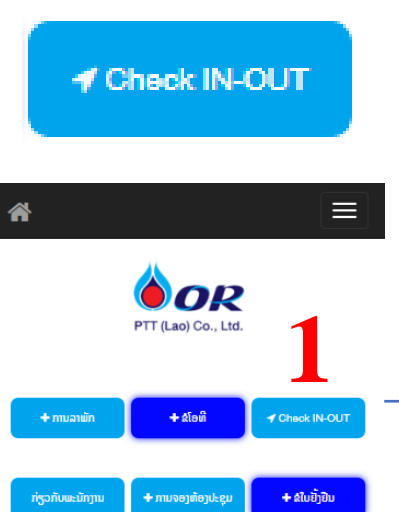

#### 1. ກົດປຸ່ມ Check IN-OUT

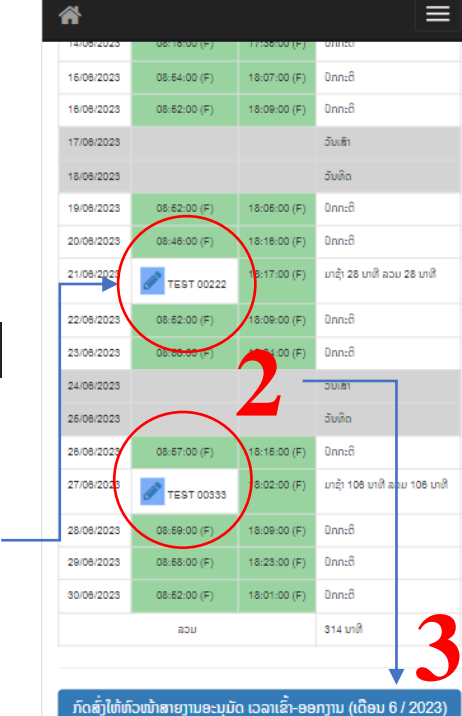

- ເວລາເຂົ້າ-ອອກງານ ມີ 3 ເວລາ 8.00 - 17.00 ໂມງ 8.30 - 17.30 ໂມງ 9.00 - 18.00 ໂມງ - ໃນກໍລະນີທີ່ປະຕິບັດວຽກຕ່າງແຂວງ ແລະ ປະຕິບັດງານນອກສະຖານທີ່ຕ້ອງມີໃບ ຂໍເຮັດວຽກບອກສະຖານທີ່, ໃບຂໍ່ສະນຸມັດເດີນທາງດ່າງແຂວງ

#### 2. ແກ້ໄຂລາຍການທີ່ຂຶ້ນເຄື່ອງໝາຍ

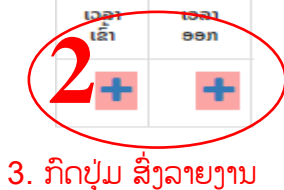

| ຢືນຢັນໂມງເວລາເຮັດວຽກ                                               |              |              |                             |  |  |
|--------------------------------------------------------------------|--------------|--------------|-----------------------------|--|--|
| ທ່ານຕ້ອງການຢືນຢັນໂມງເວລາເຮັດວຽກ<br>ປະຈຳເດືອນ 6 / 2023 ແທ່ ຫຼື ບໍ່? |              |              |                             |  |  |
| •                                                                  | ີຢືນຢັນ      | ຍ້ອນກັເ      |                             |  |  |
| 22/08/2023                                                         | 08:52:00 (F) | 18:09:00 (F) | ບົກກະຕິ                     |  |  |
| 23/08/2023                                                         | 08:58:00 (F) | 18:04:00 (F) | Օոուმ                       |  |  |
| 24/08/2023                                                         |              |              | ວັນເສົາ                     |  |  |
| 25/08/2023                                                         |              |              | ວັນທິດ                      |  |  |
| 28/08/2023                                                         | 08:57:00 (F) | 18:15:00 (F) | Օոուმ                       |  |  |
| 27/08/2023                                                         | TEST 00333   | 18:02:00 (F) | ມາຊ້າ 108 ນາທີ ລວມ 108 ນາທີ |  |  |
| 28/08/2023                                                         | 08:59:00 (F) | 18:09:00 (F) | 0nn:ô                       |  |  |
| 29/08/2023                                                         | 08:58:00 (F) | 18:23:00 (F) | Օոուმ                       |  |  |
| 30/08/2023                                                         | 08:52:00 (F) | 18:01:00 (F) | 0nn:ð                       |  |  |
|                                                                    |              |              |                             |  |  |

#### 4. ກົດປຸ່ມ ຢືນຢັນ

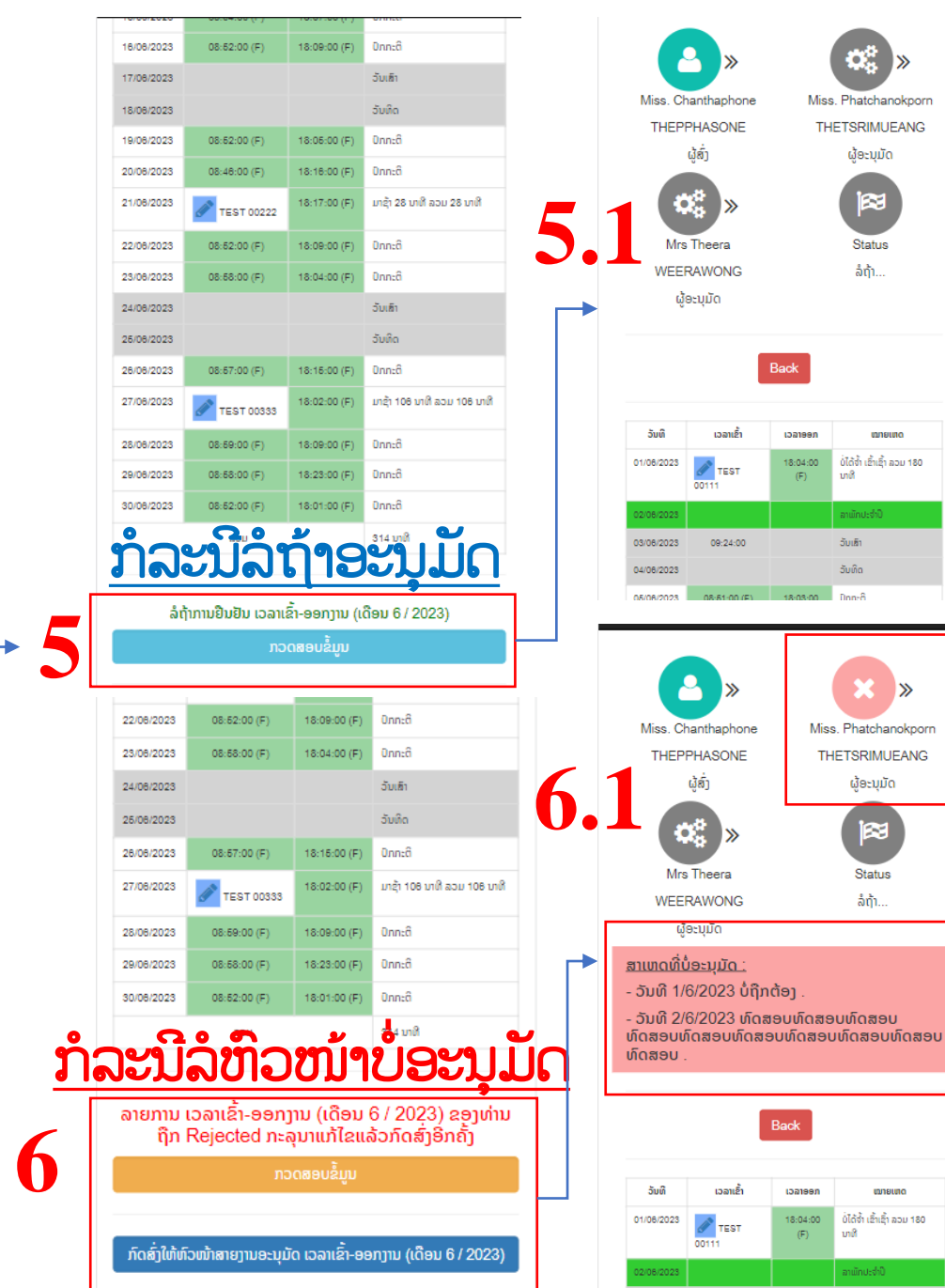

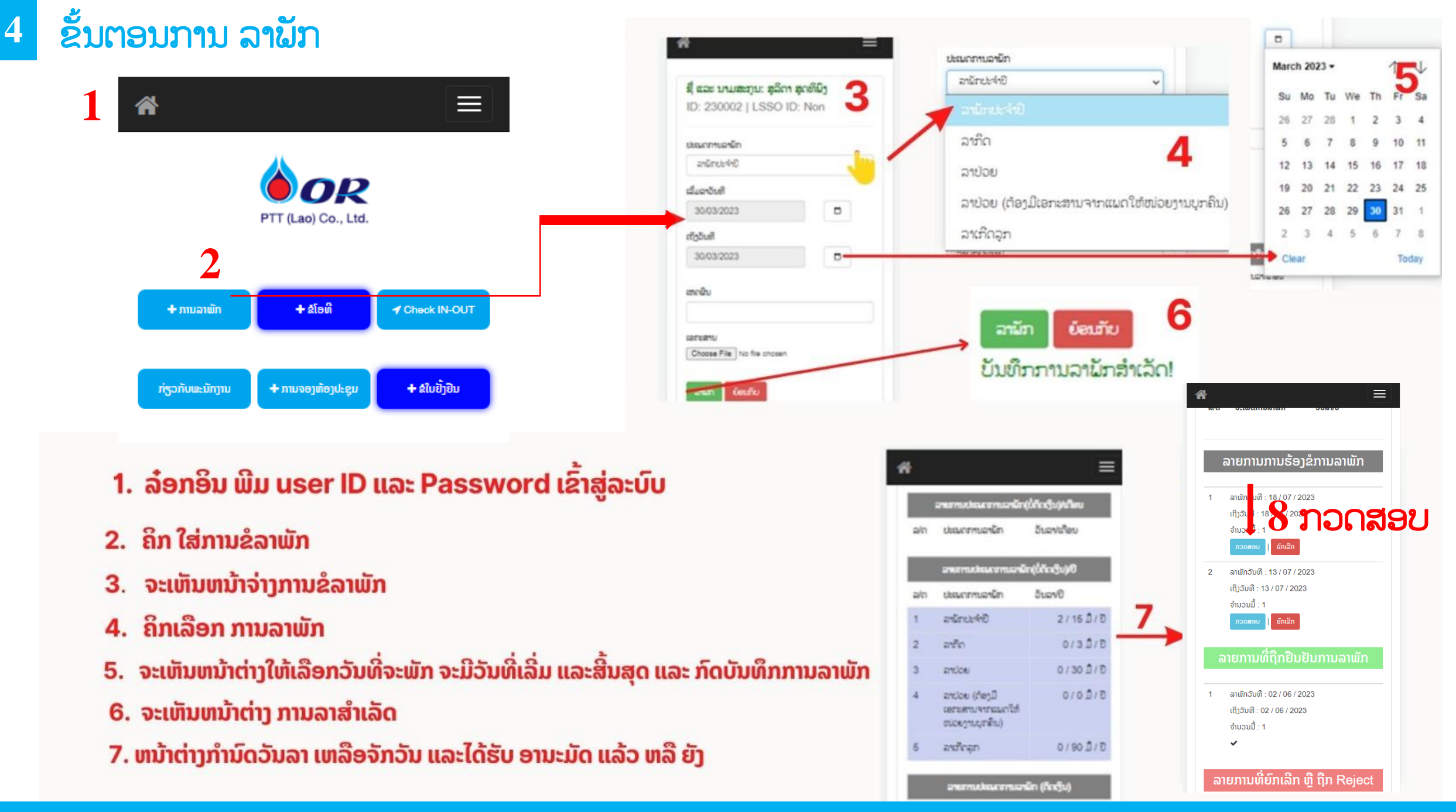

## 4.1 ຂັ້ນຕອນການ ອະນຸມັດ ການລາພັກ

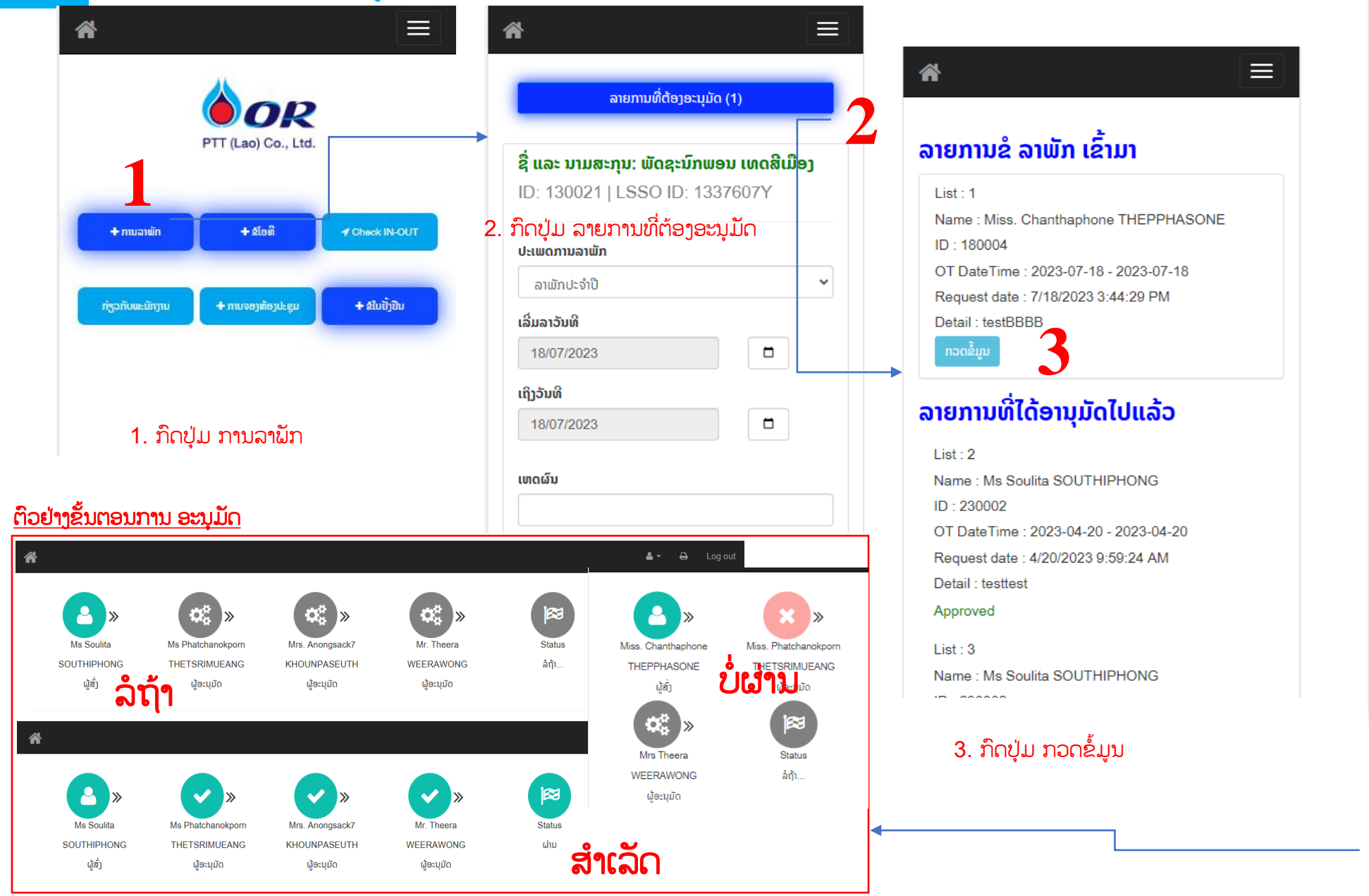

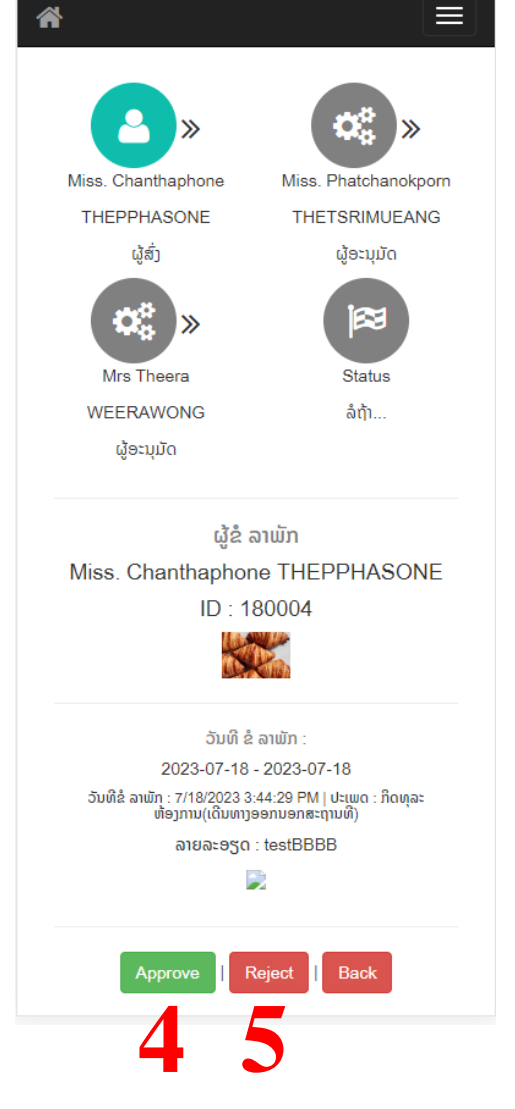

3. ກົດປຸ່ມ Approve ຖ້າຕ້ອງການອະນຸມັດ
 5. ກົດປຸ່ມ Reject ຖ້າບໍ່ຕ້ອງການອະນຸມັດ

## 5 ຂັ້ນຕອນການ ຂໍໃບຢັ້ງຢືນການເປັນພະນັກງານ ແລະ ໃບຢັ້ງຢືນເງິນເດືອນ

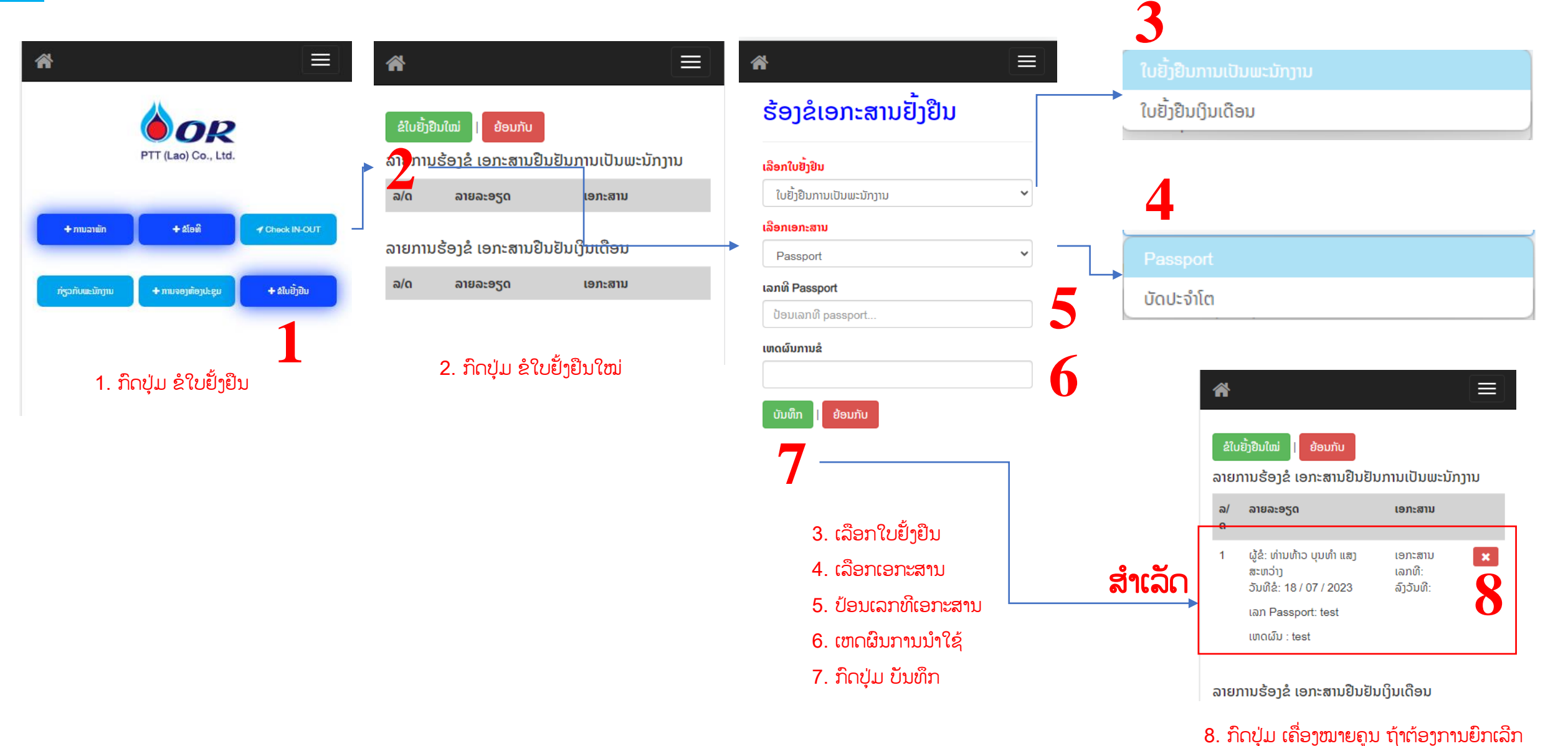

Remark

## ຂໍ້ສັງເກດ : ຕົວຢ່າງຂັ້ນຕອນການ ອະນຸມັດ

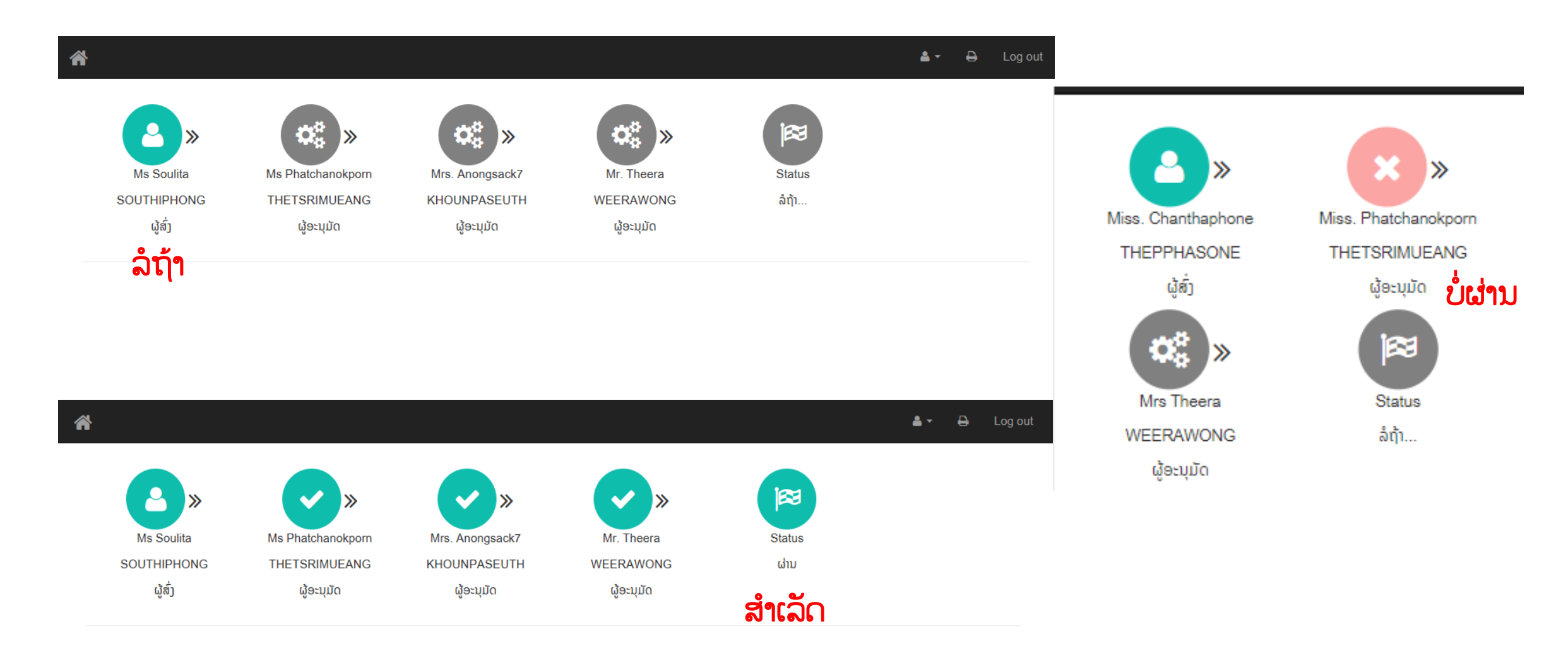

### 6 ກ່ຽວກັບພະນັກງານ

 Υπιτορία

 Υπιτορία

 Υπολογιά

 Υπολογιά

 Υπολογιά

 Υπολογιά

 Υπολογιά

 Υπολογιά

 Υπολογιά

 Υπολογιά

 Υπολογιά

 Υπολογιά

 Υπολογιά

 Υπολογιά

 Υπολογιά

 Υπολογιά

 Υπολογιά

 Υπολογιά

 Υπολογιά

 Υπολογιά

 Υπολογιά

 Υπολογιά

 Υπολογιά

 Υπολογιά

 Υπολογιά

 Υπολογιά

 Υπολογιά

 Υπολογιά

 Υπολογιά

 Υπολογιά

 Υπολογιά

 Υπολογιά

 Υπολογιά

 Υπολογιά

 Υπολογιά

 Υπολογιά

 Υπολογιά

 Υπολογιά

 Υπολογιά

 Υπολογιά

 Υπολογιά

 Υπολογιά

 Υπολογιά

 Υπολογιά

 Υπολογιά

 <

#### 1. ກົດປຸ່ມ ກ່ຽວກັບພະນັກງານ

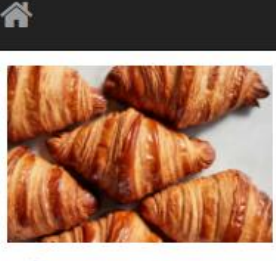

ຂໍ້ມູນບຸກຄົນ ຊໍ-ນາມສະກຸນ: ທ່ານນາງ ຈັນທະພອນ ເທບພະສອນ ໜ່ວຍງານ: ອາຍຸ: ສະຖານະພາບ: ກຸ່ມສັກກະຍາພາບ:

ລະດັບ: ສາຍງານ: MD ອາຍຸງານໃນລະດັບ: **ດີອີ້ວິດ ເ** ເງິນເດືອນ: ອັດຕາຮອງຮັບ:

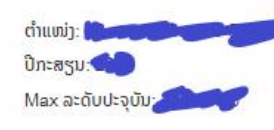

#### ປະຫວັດການສຶກສາ

ປະຫວັດການສຶກສາ: ປະລິນຍາຕິ Man ວຸດການສຶກສາ: ວິຊາສະເພາະ ຄຳລົມ ສາຂາ/ວິຊາ: Dep ປະຫວັດການສຶກສາ: ຊັ້ນສູງ ພ ວຸດການສຶກສາ: ວິຊາສະເພາະ ສາຂາ/ວິຊາ: ບັນຊີ ສະຖາບັນ: ບັນຊີ - ວິທະຍາໄລໄຊພັດທະນາ ອຸດ່ວິລ. 2017

| ລາຍລະອຽດສະຫວັດດີການຕ່າງໆ                                             |                     |                       |  |  |  |  |
|----------------------------------------------------------------------|---------------------|-----------------------|--|--|--|--|
| ເບ້ຍລ້ຽງການເດີນທາງ                                                   |                     |                       |  |  |  |  |
| ປະຕິບັດງານ                                                           | ພະນັກງານ<br>ປະຈຳ    | ພະນັກງານ<br>ສັນຍາຈ້າງ |  |  |  |  |
| ປະຕິບັດງານຕ່າງແຂວງບໍ່ຮອດ 30<br>ວັນ ( Department Manager<br>ຂື້ນໄປ )  | 150,000 ກີບ/<br>ວັນ |                       |  |  |  |  |
| ປະຕິບັດງານຕ່າງແຂວງບໍ່ຮອດ 30<br>ວັນ ( ຕ່ຳກວ່າ Department<br>Manager ) | 130,000 ກີບ/<br>ວັນ | 80,000 ກີບ/<br>ວັນ    |  |  |  |  |
| ປະຕິບັດງານປະເທດໄທ                                                    | 2,000 ບາດ/<br>ວັນ   | 2,000 ບາດ/<br>ວັນ     |  |  |  |  |
| ປະຕິບັດງານປະເທດອື່ນໆ                                                 | 70 USD/ວັນ          | 50 USD/ວັນ            |  |  |  |  |
| ຄ່າທີ່ພັກຕ່າງແຂວງ (<br>Department Manager ຂີ້ນໄປ<br>)                | 500,000 ກີບ/<br>ວັນ |                       |  |  |  |  |
| ຄ່າທີ່ພັກຕ່າງແຂວງ ( ຕໍ່າກວ່າ<br>Department Manager )                 | 300,000 ກີບ/<br>ວັນ | 200,000 ກີບ.<br>ວັນ   |  |  |  |  |
| ຄ່າທີ່ພັກຕ່າງແຂວງ ພະນັກງານທຸກ<br>ລະດັບ ( ກໍລະນີເໝົາຈ່າຍ )            | 150,000 ກີບ/<br>ວັນ | 150,000 ກີບ.<br>ວັນ   |  |  |  |  |
| ຄ່າທີ່ພັກປະເທດໄທ                                                     | 2,500 ບາດ/<br>ວັນ   | 2,000 ບາດ/<br>ວັນ     |  |  |  |  |
| ຄ່າທີ່ພັກຕ່າງປະເທດອື່ນໆ                                              | 150 USD/ວັນ         |                       |  |  |  |  |
| ຄ່າລົດໄຟ EMU ( Department<br>Manager ຂື້ນໄປ )                        | ທີ່ນັ່ງຊັ້ນ 1       |                       |  |  |  |  |
| ຄ່າລົດໄຟ EMU ( ຕໍ່າກວ່າ<br>Department Manager )                      | ທີ່ນັ່ງຊັ້ນ 2       | ທີ່ນັ່ງຊັ້ນ 2         |  |  |  |  |

 $\equiv$ 

| ສະຫວັດດີການ                                                                                     |                                       |  |  |  |  |
|-------------------------------------------------------------------------------------------------|---------------------------------------|--|--|--|--|
| ລາຍການ                                                                                          | ພະນັກງານ<br>ປະຈຳ                      |  |  |  |  |
| ສິດຄ່າເຊົ່າບ້ານຕ້ອງໄດ້ດຳລົງຕຳແໜ່ງກ່ອນ<br>31/12/2017(ຜູ້ທີ່ບໍ່ມີຖີ່ນຖານຢູ່ໃນນະຄອນຫຼວງ<br>ວຽງຈັນ) | 200 USD/<br>ເດືອນ                     |  |  |  |  |
| ສິດຄ່າເຊົ່າບ້ານ                                                                                 | 3,000 ບາດ/<br>ເດືອນ                   |  |  |  |  |
| ການປະຕິບັດງານຕ່າງແຂວງ 30 ວັນຂື້ນໄປ ກໍລະນີ<br>ພະນັກງານໂຍກຍ້າຍຈາກແຂວງທີ່ບັນຈຸງານຄັ້ງທຳອິດ         | 2,000,000<br>ກີບ/ເດືອນ                |  |  |  |  |
| ສະຫັວດດີການຄ່າຮັກສາຜູ້ປ່ວຍນອກ OPD<br>(ພໍ່ແມ່,ຜົວ/ເມຍ ແລະ ລູກ) (ສະຫັວດດີການເກົ່າ<br>50,000 ບາດ)  | 18,000,000<br>ກີບ/ປີ                  |  |  |  |  |
| ປະກັນໄພອຸບັດຕິເຫດ ກໍລະນີເສຍຊີວິດ                                                                | 150,000,000<br>ກີບ                    |  |  |  |  |
| ສະຫັວດດີການເກີດລູກ                                                                              | 5,000,000<br>ກີບ                      |  |  |  |  |
| ສະຫັວດດີການເງີນຊ່ວຍເຫຼືອງານສະປະນາກິດສົບແລະ<br>ຄອບຄົວ                                            | 10,000 บาด                            |  |  |  |  |
| ຄ່າຊົດເຊີຍຄວາມສ່ຽງປະຕິບັດງານຄັງ                                                                 | 500,000 ກີບ/<br>ເດືອນ                 |  |  |  |  |
| ສະຫັວດດີການຄ່າຝາກທ້ອງ                                                                           | 2,500,000<br>ກີບ/ປີ                   |  |  |  |  |
| ສະຫັວດດີການກວດສຸຂະພາບ Cheek Up                                                                  | ຕາມທີ່ບໍລິສັດ<br>ກຳນົດແລະຈັດ<br>ຫາໃຫ້ |  |  |  |  |
| ສະຫັວດດີການສັກວັກຊີນປ້ອງກັນໄຂ້ຫັວດໃຫຍ່                                                          | ຕາມທີ່ບໍລິສັດ<br>ກຳນົດແລະຈັດ<br>ຫາໃຫ້ |  |  |  |  |
|                                                                                                 |                                       |  |  |  |  |

| ເງີນປະຈຳຕຳແໜ່ງ                                                                                  |                                            |                                       |  |  |  |  |  |
|-------------------------------------------------------------------------------------------------|--------------------------------------------|---------------------------------------|--|--|--|--|--|
| ຕຳແໜ່ງ                                                                                          | ວົງເງີນອະນຸມັດ<br>ກີບ/ເດືອນ                |                                       |  |  |  |  |  |
| ະອງຜູ້ອຳນວຍການ (Deputy Managin                                                                  | 2,250,000                                  |                                       |  |  |  |  |  |
| ູ້ງຈັດການຝ່າຍ (Department Managi                                                                | 1,750,000                                  |                                       |  |  |  |  |  |
| ູ້ງຈັດການສ່ວນ (Division Managing )                                                              | 1,250,000                                  |                                       |  |  |  |  |  |
| ກຳນົດວົງເງີນການໃຊ້ເບີໂທລະສັບລາຍເດືອນ                                                            |                                            |                                       |  |  |  |  |  |
| ຕຳແໜ່ງ                                                                                          | ວົງເງີນອະນຸມັດ<br>ກີບ/ເດືອນ(ມີເບີ)         | ວົງເງີນອະນຸມັດ<br>ກີບ/ເດືອນ(ບໍ່ມີເບີ) |  |  |  |  |  |
| ູ້ງອຳນວຍການ (Managing<br>)irector)                                                              | 1,250,000                                  |                                       |  |  |  |  |  |
| ະອງຜູ້ອຳນວຍການ (Deputy<br>/anaging Director)                                                    | 1,000,000                                  |                                       |  |  |  |  |  |
| ູ້ງຈັດການຝ່າຍ (Department<br>Managing )                                                         | 750,000                                    |                                       |  |  |  |  |  |
| ູ່ງຈັດການສ່ວນ (Division<br>Aanaging )                                                           | 500,000                                    |                                       |  |  |  |  |  |
| ົາວໜ້າພະແນກ (Supervisor)                                                                        | 250,000                                    | 100,000                               |  |  |  |  |  |
| ມະນັກງານທົ່ວໄປ (Staff)                                                                          | 250,000                                    | 100,000                               |  |  |  |  |  |
| ສະຫວັດດີການ                                                                                     |                                            |                                       |  |  |  |  |  |
| ລາຍການ                                                                                          | ພະນັກງານ                                   | ຄອບຄົວ<br>ພະນັກງານໃຫມ່                |  |  |  |  |  |
| າະຫັວດດີການຄ່າຮັກສາຜູ້ປ່ວຍນອກ<br>OPD (ພໍ່ແມ່,ຜົວ/ເມຍ ແລະ ລູກ) (ສະ<br>ເວັດດີການເກົ່າ 50,000 ບາດ) | 13,000,000<br>ກີບ/ປີ                       | 8,000,000 ກີບ/<br>ປີ                  |  |  |  |  |  |
| ະກັນໄພອຸບັດຕິເຫດ ກໍລະນີເສຍຊີວິດ                                                                 | 150,000,000<br>ກີບ                         |                                       |  |  |  |  |  |
| າະຫັວດດີການເກີດລູກ                                                                              | 5,000,000 ກີບ                              |                                       |  |  |  |  |  |
| າະຫັວດດີການເງິນຊ່ວຍເຫຼືອງານສະປະ<br>າກິດສົບແລະຄອບຄົວ                                             | 10,000 ບາດ                                 |                                       |  |  |  |  |  |
| ່າຊົດເຊີຍຄວາມສ່ຽງປະຕິບັດງານຄັງ                                                                  | 500,000 ກີບ/<br>ເດືອນ                      |                                       |  |  |  |  |  |
| ເະຫັວດດີການຄ່າຝາກທ້ອງ                                                                           | 2,500,000 ກີບ/ປີ ຈົນກວ່າຈະມີການ<br>ປ່ຽນແປງ |                                       |  |  |  |  |  |
| າະຫັວດດີການກວດສຸຂະພາບ Cheek<br>Jp                                                               | ຕາມທີ່ບໍລິສັດກຳນົດແລະຈັດຫາໃຫ້              |                                       |  |  |  |  |  |
|                                                                                                 |                                            |                                       |  |  |  |  |  |

## 7 ການຈອງຫ້ອງປະຊຸມ

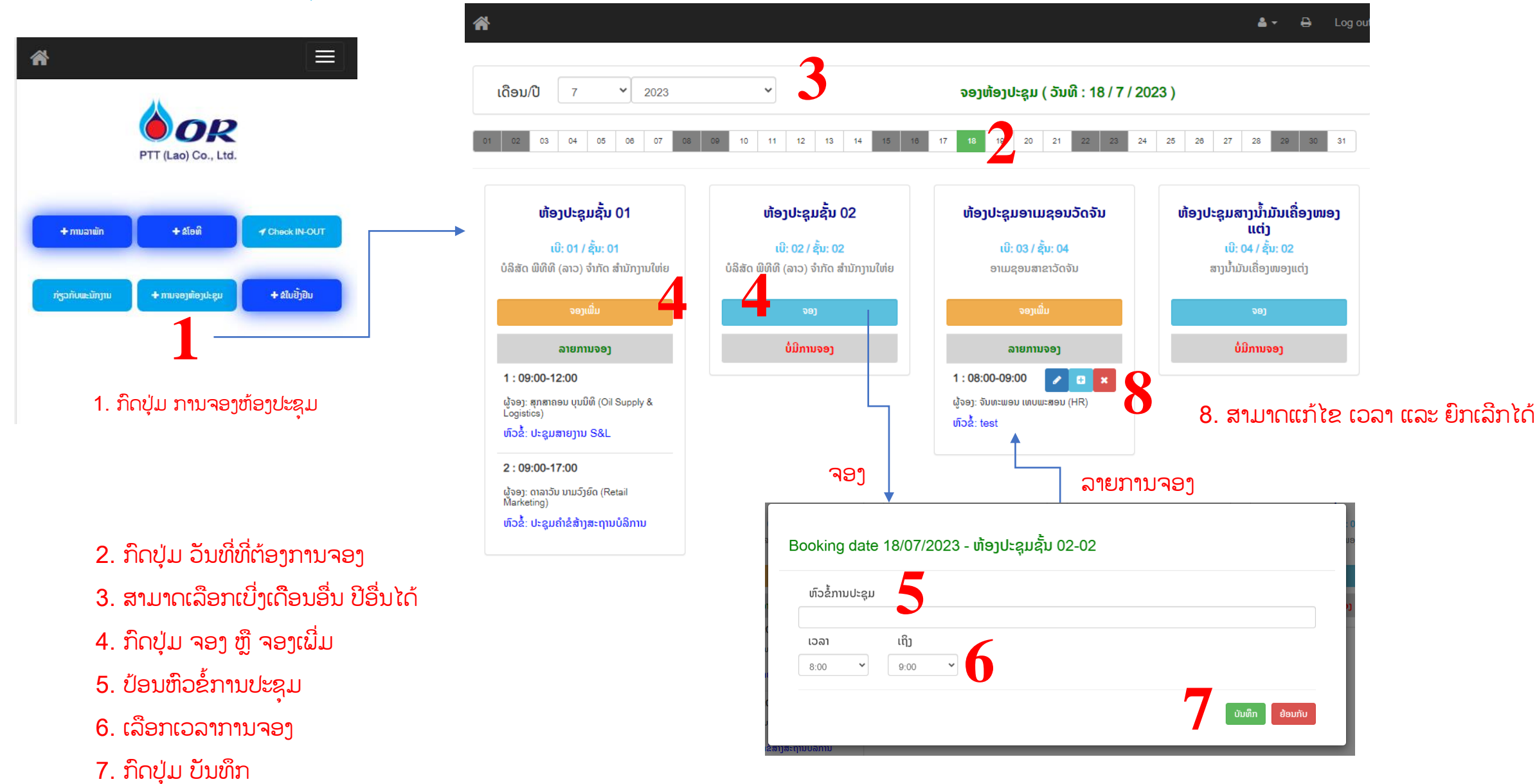

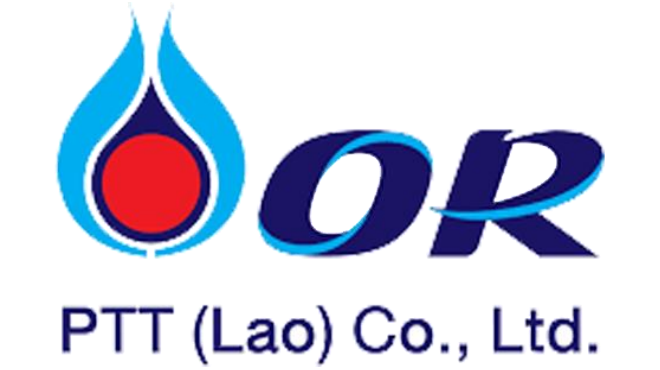

ຂໍຂອບໃຈ

ໂທຕິດຕໍ່ສອບຖາມ Tel : 020 54503964 Anongsack (Billy) Tel : 020 59794564 Chanthaphone (Aot) Tel : 020 54663636 Pathana (Path)

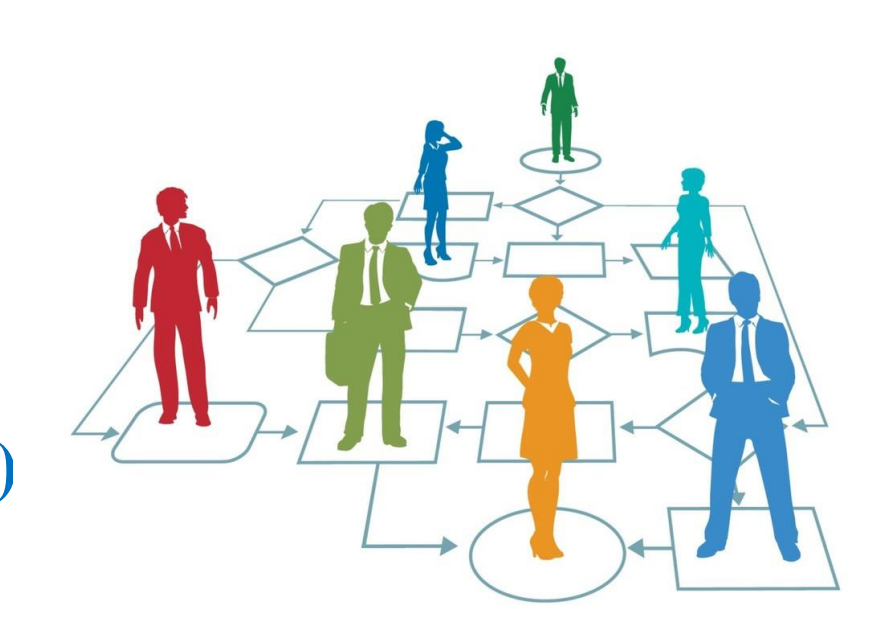